## **CONVERSÃO DE VÍDEOS:**

Capacidade máxima: 8Gb (Pen drive ou Cartão SD).

Cartão SD: Classe 10.

Formatação: FAT32

Software disponível em: <a href="http://www.divx.com/pt-br">http://www.divx.com/pt-br</a>

## CONVERTER ARQUIVOS DE VÍDEO COM O DIVX PLUS

Primeira Etapa: Execute o aplicativo DivX Converter Plus.

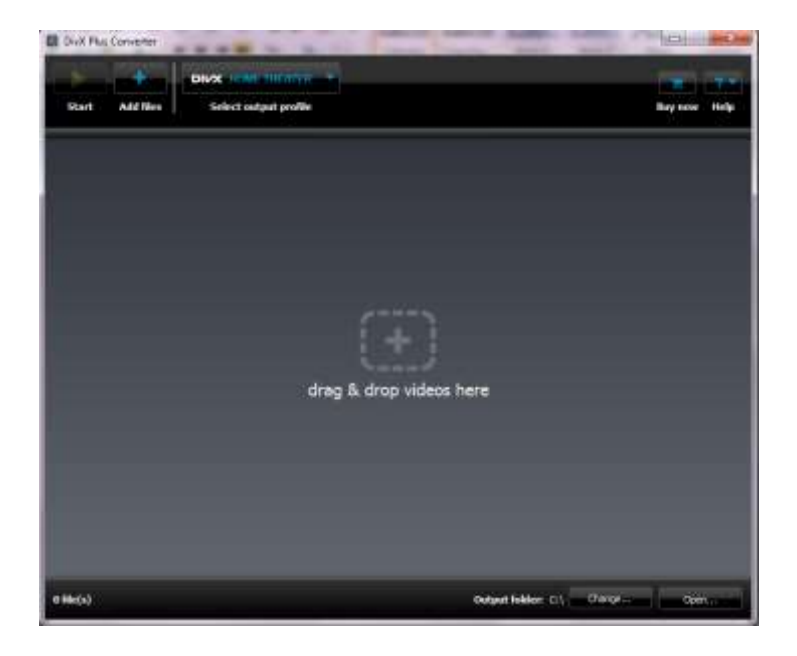

- Clique na opção Add Files.

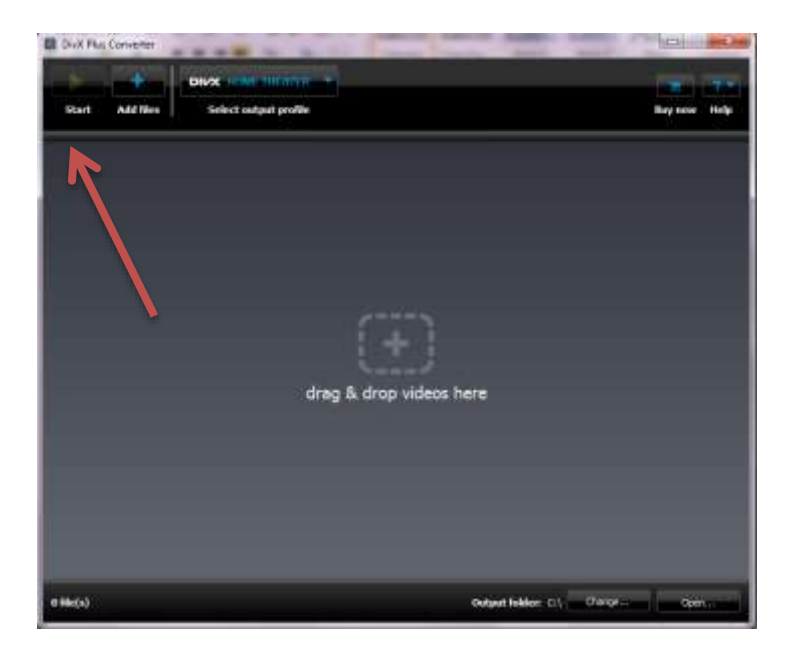

- Selecione o diretório em que se encontram os vídeos que deseja converter e selecione o arquivo

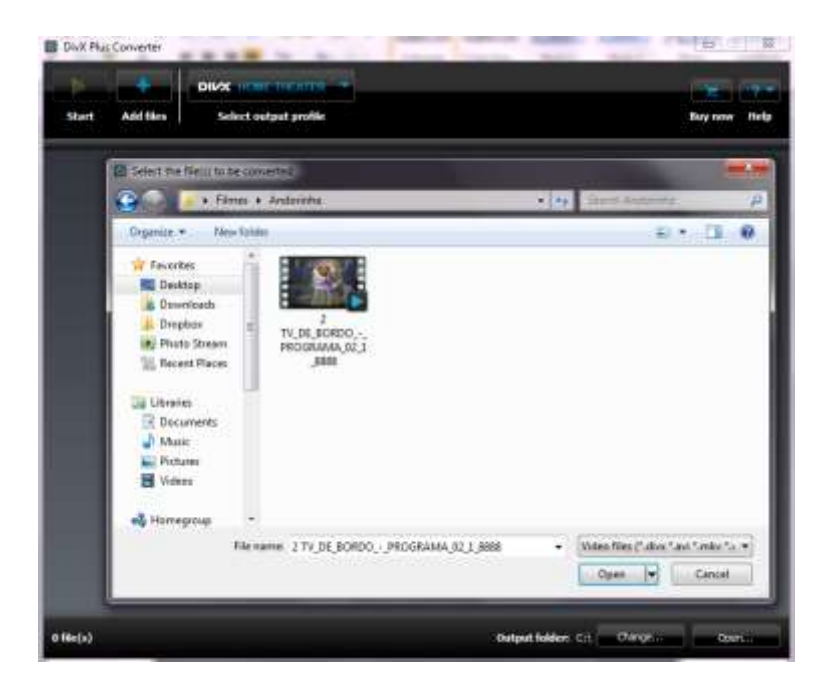

- DivX Converter Plus irá iniciar o processo de carregamento do arquivo de vídeo selecionado.

| 5            | DIRE HOME THEATER                           | 100          |
|--------------|---------------------------------------------|--------------|
| Start Acd fi | es Select output profile                    | Say now Help |
|              |                                             | ata ya       |
|              |                                             |              |
|              |                                             |              |
|              |                                             |              |
|              | Adding Files                                |              |
|              | Analyzing: 217 JE BORDOJROGRAMA (2, 1, 5558 |              |
|              |                                             |              |
|              | Canal                                       |              |
|              | urag & drop videos nere                     |              |
|              |                                             |              |
|              |                                             |              |
|              |                                             |              |
|              |                                             |              |
|              |                                             |              |
|              |                                             |              |
|              |                                             |              |

- Terminado o processo o arquivo estará disponível para conversão.
- Clique em "Iniciar" ou "Start" e aguarde até o final da conversão.

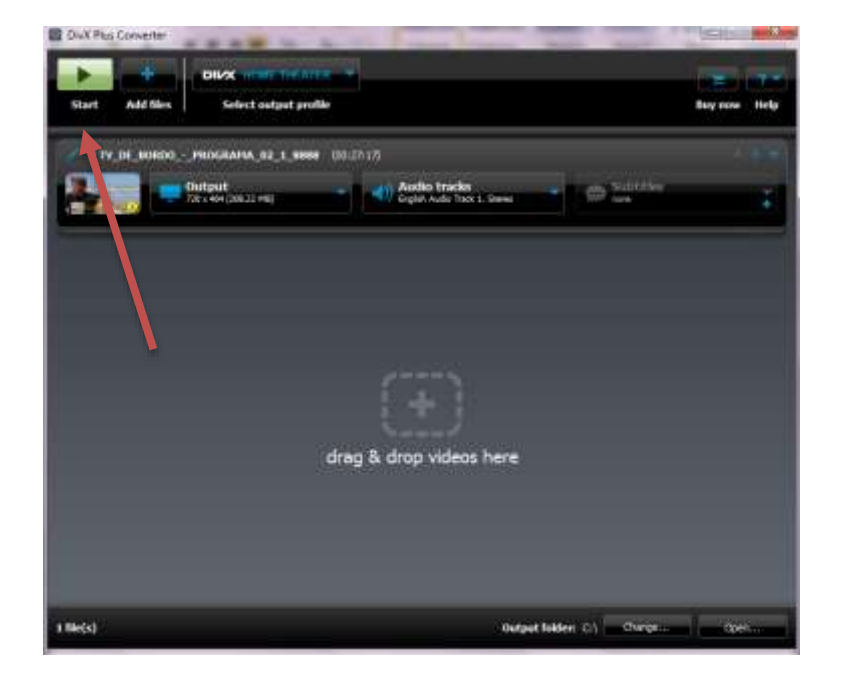

- O processo de conversão será iniciado.

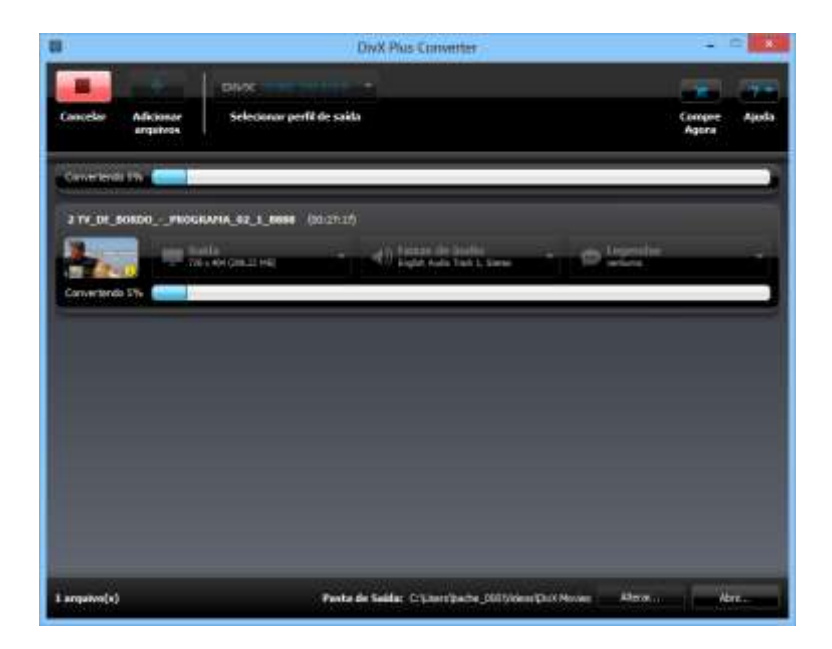

- Após concluído clique no botão "Abrir".

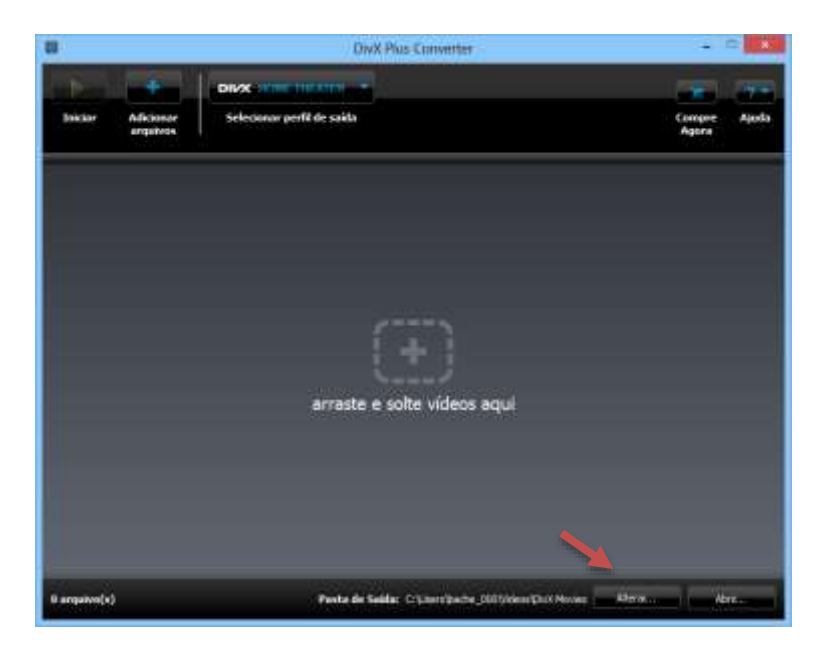

Pronto agora basta selecionar o(s) arquivo(s) convertido(s) e copiar para a memória Pen drive ou SD.